| d            | <u>۷</u>    |                |
|--------------|-------------|----------------|
| ชี่จ-สกล     | ช้าย เลขเที |                |
|              |             |                |
|              |             |                |
| v d          |             |                |
| วันที่ เดือน | W A         |                |
| 81010        |             |                |
| วันที่       | พ.ศ.        | ນ. ๗ / ຏ. ๗−໐໔ |

# กิจกรรมที่ ๘ จังหวะหัวใจ

#### จุดประสงค์

๑. เขียนสคริปต์เพื่อให้ตัวละครเปลี่ยนขนาดหรือชุดตัวละครสลับไปมา

สื่อ – อุปกรณ์

๑. เครื่องคอมพิวเตอร์ที่ติด<mark>ตั้งโป</mark>รแกรม Scratch Desktop

#### วิธีทำ

- ๑. ดูผลการรันโปรแกรมที่ตัวละครเปลี่ยนขนาดหรือชุดตัวละคร สลับไปมา
- ๒. ทำใบงาน ๐๘ จังหวะหัวใจ
- ๓. ตรวจสอบผลลัพธ์การทำงานของโปรแกรม
- ๔. ตอบคำถามหลังจากทำกิจกรรม
- ๕. ร่วมกันสรุปเกี่ยวกับการเขียนสคริปต์เพื่อให้ตัวละครเปลี่ยนขนาด
  หรือชุดตัวละครสลับไปมา

| ชื่อ-สกุล | ชั้น เลขที่ |                |
|-----------|-------------|----------------|
| วันที่    | พ.ศ.        | U. @ / N. @-O& |

### <mark>ใบงาน o๘</mark> : จังหวะหัวใจ

៤៤

## ๑. ให้ลบตัวละครแมว แล้วเพิ่มตัวละคร Heart

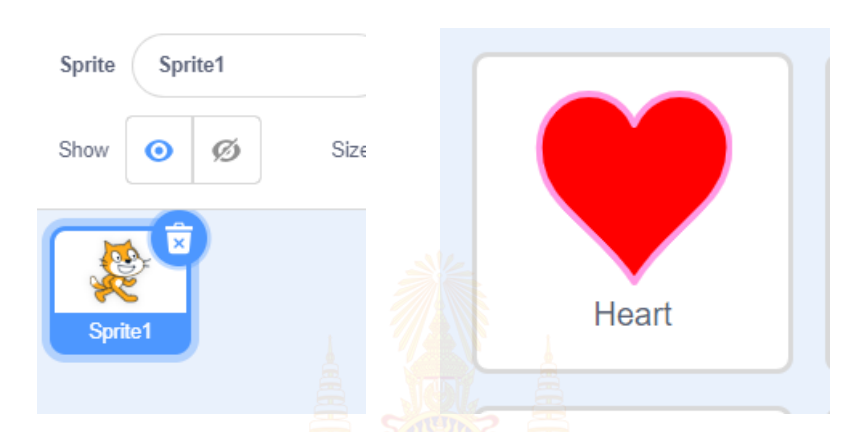

๒. ใช้บล็อกคำสั่ง set size .... ซึ่งอยู่ในกลุ่มบล็อก Looks เพื่อกำหนด ขนาดของตัวละคร โดยเขียนสคริปต์ที่ตัวละคร Heart ดังตาราง ด้านซ้าย และบันทึกผลลัพธ์ที่ได้ลงในตารางด้านขวา

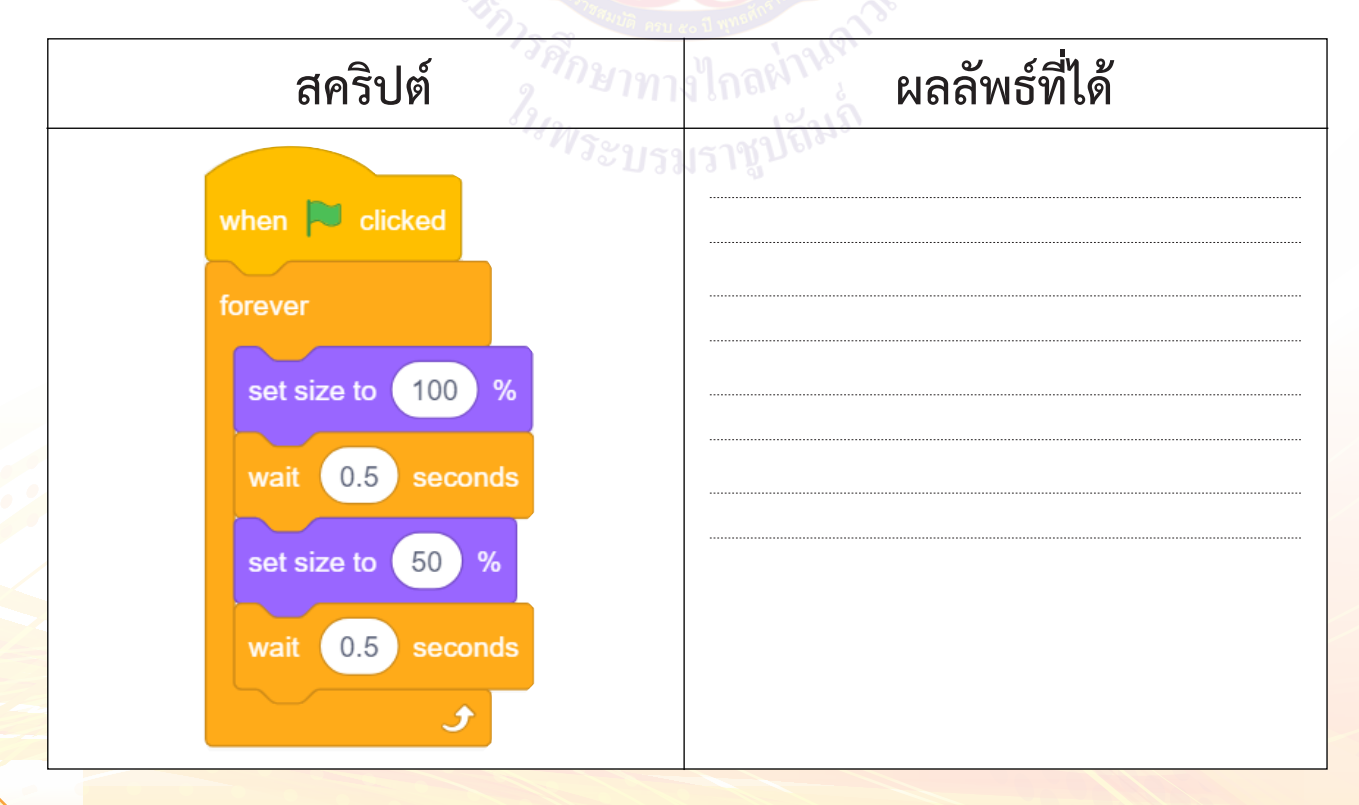

| ชื่อ-สกุล    | ชั้น เลขที่ |  |
|--------------|-------------|--|
| วันที่ เดือน | พ.ศ.        |  |

๓. มีวิธีการที่จะทำให้ได้ผลลัพธ์เช่นเดียวกับข้อ ๒ ให้คลิกที่แถบ Costumes
 (ชุดตัวละคร) แล้วลบ Costume อื่นออกให้เหลือเฉพาะหัวใจสีแดง
 เท่านั้น ที่มีชื่อว่า heart red คลิกขวาที่รูปจะปรากฏหน้าต่างเมนู
 ให้เลือก duplicate จะได้ชุดตัวละครที่เหมือนกัน ๒ ชุด

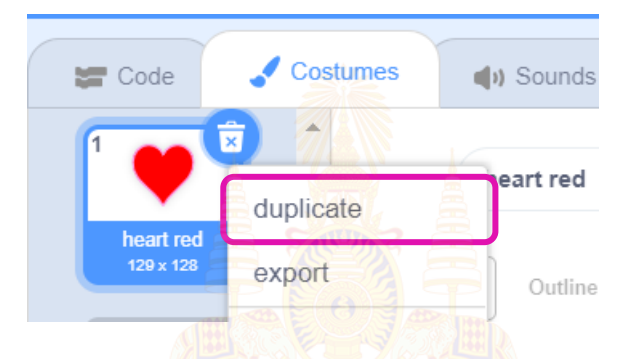

๔. ให้แก้ไขชุดตัวละครใหม่ที่ชื่อ heart red2 โดยย่อขนาดลงประมาณ 50% และย้ายมาอยู่ตำแหน่งกึ่งกลาง ดังรูป

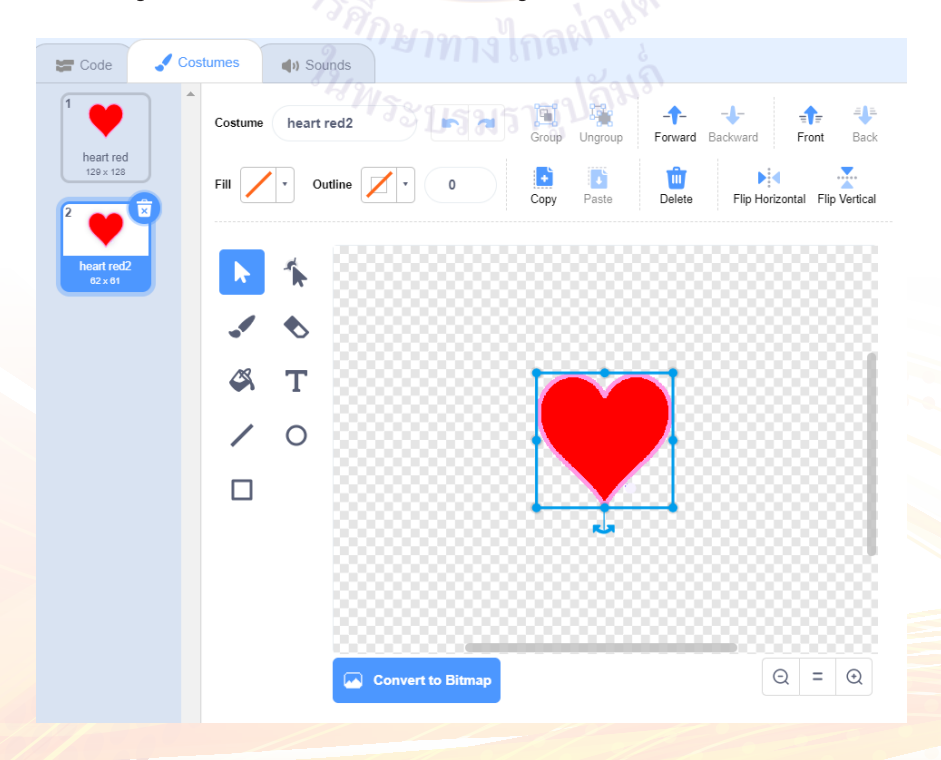

ഭാ